# Instrukcja dla użytkownika aplikacji mobilnej mojePZU

## Spis treści

| Ins | Instrukcja dla użytkownika aplikacji mobilnej mojePZU1                                                                                          |  |  |
|-----|----------------------------------------------------------------------------------------------------|--|--|
| 1   | Korzystanie z aplikacji mobilnej2                                                                                                    |  |  |
| 2   | Pobranie aplikacji3                                                                                                    |  |  |
| 3   | Rejestracja3                                                                                                    |  |  |
| 4   | Łączenie aplikacji mobilnej z kontem w portalu moje.pzu.pl/ pierwsze logowanie7                                                                 |  |  |
| 5   | Logowanie PIN-em10                                                                                                    |  |  |
| 6   | Sekcja dotycząca zniżek                                                                                                    |  |  |
| ١   | Widok zniżek                                                                                                    |  |  |
| F   | Po kliknięciu w konkretny produkt Użytkownik zobaczy kod zniżki, który należy podać przed zawarciem umowy ubezpieczenia celem naliczenia zniżki |  |  |
| ι   | Użytkownik bez zniżek                                                                                                    |  |  |
| 7   | Wsparcie dla Użytkownika                                                                                                    |  |  |

# 1 Korzystanie z aplikacji mobilnej

| Korzystać z aplikacji może każdy Klient, który posiada lub kiedykolwiek posiadał przynajmniej jeden z<br>poniższych produktów:                                                                                                    |                                                                                                    |  |
|----------------------------------------------------------------------------------------------------|----------------------------------------------------------------------------------------------------|--|
|                                                                                                    |                                                                                                    |  |
| MAJĄTEK                                                                                                    | PZU Auto, PZU Dom, PZU Wojażer, PZU Edukacja, PZU Gospodarstwo Rolne, PZU NNW, PZU Uprawy, PZU OC Ogólna,<br>PZU OC Przewoźnika, PZU OC Prywatne, PZU OC Zawodowe, PZU OC Medyczne, PZU Lotnicze, PZU Plan na Zdrowie,<br>Inne produkty* |  |
|                                                                                                    |                                                                                                    |  |
| 👙 ŻYCIE                                                                                                    | Grupowe ubezpieczenie ochronne na życie , Indywidulana Kontynuacja                                                                                                    |  |
|                                                                                                    |                                                                                                    |  |
| တ္ပီး ZDROWIE                                                                                                    | Opieka Medyczna (OMS) , Medycyna Pracy, Abonament                                                                                                    |  |
|                                                                                                    |                                                                                                    |  |
| nter finanse                                                                                                    | PPK (Pracowniczy Program Kapitałowy)                                                                                                    |  |
| Inne produkty: Cargo-Ubezpieczenie mienia w Transporcie, Casco pojazdów szynowych, OC członków władz spółki, PZU Ekspor<br>wystawowe, PZU Finansowe, PZU Gwarancje, PZU Jachty Śródlądowe, PZU Kontener, PZU Maszyny, Ubezpieczenie wszystkich ry<br>budowlano-montażowych (CAR/EAR), Ubezpieczenie ryzyk budowlano-montażowych, PZU Zwierzęta, PZU Ubezpieczenie pracownicze, f<br>OSP, PZU Morskie, Ubezpieczenie Mienia Podziemnego. |                                                                                                    |  |

#### 2 Pobranie aplikacji

| mojePZU mobile | Aplikacja mobilna <b>mojePZU</b> pozwala korzystać ze wszystkich funkcjonalności, dostępnych na portalu moje.pzu.pl (portal samoobsługowy dla Klientów grupy PZU). |
|----------------|----------------------------------------------------------------------------------------------------|
| PZU            | Aplikację można za darmo pobrać ze sklepów App Store i Google Play.<br>Poblerzz<br>Google Play                                                                     |

#### 3 Rejestracja

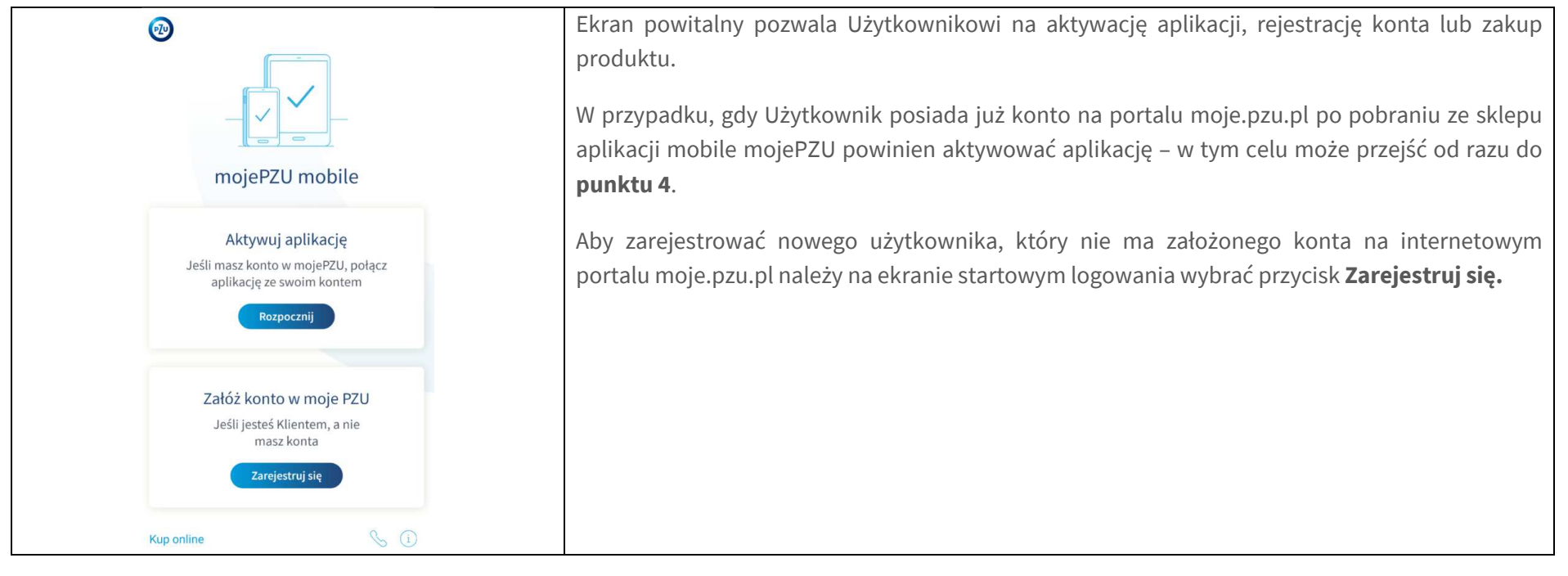

| Zarejestruj się<br>Wprowadź swoje dane osobowe<br>Imię<br>Nazwisko<br>PESEL<br>Nie posiadam numeru PESEL   | System otworzy ekran, w którym należy <u>obligatoryjnie</u> podać dane: <ul> <li>Imię</li> <li>Nazwisko</li> <li>PESEL</li> </ul>                                                         |
|----------------------------------------------------------------------------------------------------|----------------------------------------------------------------------------------------------------|
| Zarejestruj się                                                                                            | Po wybraniu opcji "Nie posiadam numeru PESEL" konto założyć może również obcokrajowiec.<br>W takim przypadku wymagane dane to:<br>Imię<br>Nazwisko<br>Data urodzenia<br>Miejsce urodzenia |
| Nazwisko<br>Kowalski<br>Data urodzenia<br>Miejsce urodzenia<br>Wieposladam numeru PESEL<br>Zarejestruj się |                                                                                                    |

| Wybierz metodę         potwierdzenia swoich         danych         Polisy mogą zawierać prywatne dane dotyczące         Ciebie i Twoich bliskich.         Pomóż nam upewnić się, że jesteś osobą, za którą         się podajesz.         E-mail > | Należy wybrać <b>e-mail</b> bądź <b>sms</b> w zależności od tego, które z danych Użytkownika posiada PZU.          |
|----------------------------------------------------------------------------------------------------|----------------------------------------------------------------------------------------------------|
| Potwierdzenie SMS         Uzupełnij brakujący fragment Twojego numeru telefonu.         Na numer prześlemy kod.         51020         Potwierdź ?         Zmień metodę potwierdzenia danych                                                       | W przypadku, gdy Użytkownik wybrał potwierdzenie sms powinien uzupełnić podany wcześniej<br>do PZU numer telefonu. |

|                                                                                                    | W przypadku, gdy Użytkownik wybrał potwierdzenie e-mail powinien uzupełnić podany wcześniej do PZU adres mailowy.                                                      |
|----------------------------------------------------------------------------------------------------|----------------------------------------------------------------------------------------------------|
| Potwierdzenie e-mail                                                                                                    |                                                                                                    |
| Uzupełnij brakujący fragment Twojego adresu<br>e-mail.<br>Na ten adres e-mail prześlemy kod.                                     |                                                                                                    |
| MS@PZU.PL                                                                                                    |                                                                                                    |
| Zmień metodę potwierdzenia danych                                                                                                |                                                                                                    |
|                                                                                                    |                                                                                                    |
|                                                                                                    | W dalszej części procesu rejestracji Użytkownik będzie poproszony o uzupełnienie danych osobowych.                                                                     |
| Dane obowiązkowe                                                                                                    | Podanie wszystkich wymaganych danych osobowych ma na celu weryfikację danych<br>Użytkownika jako klienta PZU.                                                          |
| To juž ostatni krok do założenia konta. Uzupełnij<br>dane, których będziesz używać do logowania<br>E-mail<br>Jan.Kowalski@pzu.pl | Pojawią się również oświadczenia dotyczące: zgody na przetwarzanie danych osobowych, akceptacji regulaminu dotyczącego użytkowania aplikacji oraz zgód marketingowych. |
| Nr telefonu<br>543 535 543                                                                                                    |                                                                                                    |
| Kod pocztowy<br>00-003                                                                                                    |                                                                                                    |
| Poczta<br>Warszawa                                                                                                    |                                                                                                    |
| Miejscowość<br>Warszawa                                                                                                    |                                                                                                    |

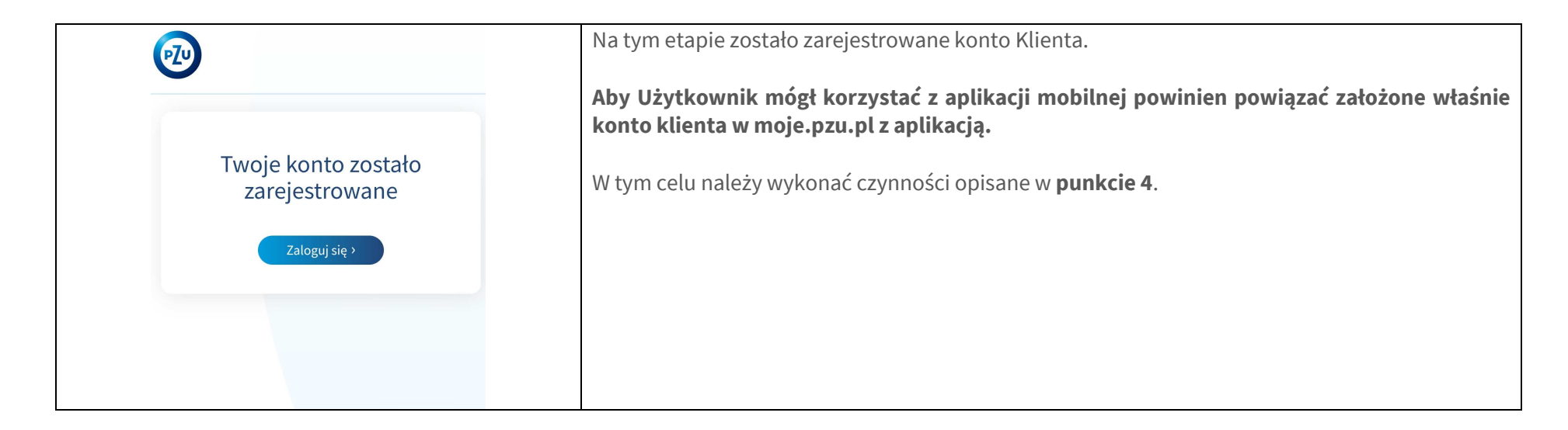

## 4 Łączenie aplikacji mobilnej z kontem w portalu moje.pzu.pl/ pierwsze logowanie

| Krok 1 z 3                                                                 | Krok 1                                                                                                    |
|----------------------------------------------------------------------------|----------------------------------------------------------------------------------------------------|
| Zaloguj się<br>Podaj adres e-mail oraz hasło, których<br>używasz w mojePZU | Aby móc przystąpić do powiązania aplikacji mobilnej należy podać adres e-mail (login) oraz<br>hasło, które jest używane w portalu moje.pzu.pl. Należy pamiętać o tym że konto musi mieć<br>status <b>"aktywne".</b><br>Po poprawnym uzupełnieniu wymaganych pól należy wybrać przycisk <b>Dalej</b> . |
| Hasto de                                                                   | Po kliknieciu " <b>Nie pamietasz hasła?"</b> użytkownik informowany jest o możliwości zmiany hasła                                                                                                    |
| Dalej                                                                      | w moje.pzu.pl oraz ma możliwość przejścia do dedykowanej strony w przeglądarce.                                                                                                    |
| Nie pamiętasz hasła? 🕕                                                     |                                                                                                    |
| Nie masz konta w mojePZU? Zarejestruj się                                  |                                                                                                    |

| Krok 2 z 3                                                                                                    | Krok 2                                                                                                    |
|----------------------------------------------------------------------------------------------------|----------------------------------------------------------------------------------------------------|
| Wpisz kod SMS<br>Podaj kod, który wysłaliśmy na numer<br>telefonu powiązany z Twoim kontem<br>w mojePZU<br>Kod SMS | Użytkownik zostanie poproszony o podanie kodu sms. Kod zostanie wysłany na numer telefonu<br>powiązany z kontem moje.pzu.pl.<br>Po poprawnym uzupełnieniu wymaganych pól należy wybrać przycisk <b>Dalej.</b><br>Po wybraniu opcji <b>"Nie otrzymałeś kodu sms?"</b> użytkownik dostanie informację o konieczności<br>sprawdzenia numeru przypisanego do konta moje.pzu.pl.<br>Użytkownik ma również możliwość ponownej wysyłki smsa po kliknięciu w przycisk. Może on<br>dostać maksymalnie 3 smsy w ciągu pół godziny. Użytkownik po osiągnięciu limitu będzie<br>informowany tylko o błędzie. |
| Wyślij kod ponownie<br>Nie otrzymaleś(aś) kodu SMS? ③                                                              | Krok 3                                                                                                    |
| Nor 525<br>Nadaj PIN<br>Ustal kod PIN (4-8 cyfr), którym<br>będziesz logować się do aplikacji                      | Użytkownik zostanie poproszony o nadanie PINu, którym będzie się logował do aplikacji.<br>PIN musi składać się z ciągu od 4 do 8 cyfr.<br>Po poprawnym uzupełnieniu wymaganych pól należy wybrać przycisk <b>Dalej.</b>                                                                                                    |
| Kod PIN Ø                                                                                                    | <ul> <li>PIN nie może zawierać:</li> <li>✓ co najmniej 4 identycznych kolejnych cyfr (np. 1111, 2222, itp.),</li> <li>✓ co najmniej 4 cyfr w szeregu rosnącym lub (np.: 1234, 2345, 9876, itp.),</li> <li>✓ takich samych cyfr,</li> <li>✓ rozpoczęcia od co najmniej dwóch zer.</li> </ul> Użytkownik będzie miał również możliwość sprawdzenia jak nadać bezpieczny PIN (dedykowany przycisk <b>"Jak nadać bezpieczny PIN"</b> wyświetla informację o PIN oraz pozwala przekierować na odpowiednią stronę).                                                                                    |
| Jak nadać bezpieczny PIN? 🕕                                                                                        |                                                                                                    |

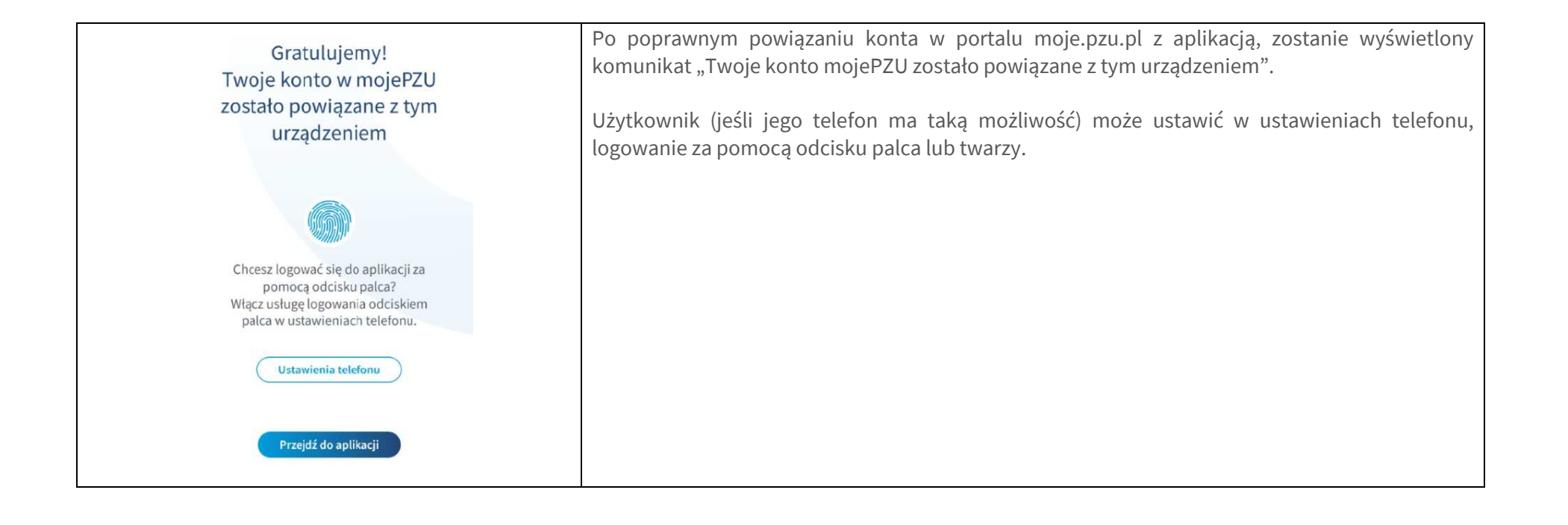

## 5 Logowanie PIN-em

| Aby zalogować się do aplikacji PIN-em, należy podać wcześniej ustawiony PIN składający się z 4 do 8 cyfr.                                                                                                    |
|----------------------------------------------------------------------------------------------------|
| Po poprawnym uzupełnieniu wymaganych pól należy wybrać przycisk Zaloguj.                                                                                                    |
| Użytkownik ma również możliwość zalogowania się na konto za pomocą odcisku palca lub<br>identyfikacji twarzy, w zależności od możliwości jego telefonu. Dla użytkowników posiadających<br>zapisane na urządzeniu dane biometryczne takie logowanie może zostać aktywowane w<br>dowolnym momencie. |
| Użytkownik po wybraniu przycisku "Zapomniałem PIN" jest informowany o konieczności wpisania błędnego hasła w celu ponownego przejścia procesu powiązania konta w moje.pzu.pl z aplikacją i ustanowienia nowego PIN.                                                                               |
|                                                                                                    |
| Użytkownik logując się błędnym PIN otrzymuje komunikat o niepoprawności logowania. Dla<br>logowań biometrycznych, informacja pojawia się w wewnętrznym oknie telefonu i informuje o<br>błędnych danych.                                                                                           |
| Wpisanie 3 razy błędnego PIN powoduje odłączenie konta klienta od aplikacji i przekierowuje na<br>stronę do aktywacji aplikacji. Tylko błędne manualne wpisanie kodu PIN powoduje rozłączenie<br>konta moje.pzu.pl z aplikacją, logowanie biometryczne nie spowoduje rozłączenia.                 |
| Dla klienta, którego konto zostało rozłączone w inny sposób niż 3 krotne błędne wpisanie PIN aplikacji odłączy się po pierwszym wpisaniu PIN.                                                                                                    |
| Uwaga: Jeżeli klient ma zablokowane konto, po 3 krotnym błędnym wpisaniu PIN aplikacja nie<br>odłączy się, a wyświetli komunikat błędu. Po 30 minutach od próby złego logowania, wpisanie<br>poprawnego PIN pozwoli zalogować się do aplikacji.                                                   |
|                                                                                                    |

# 6 Sekcja dotycząca zniżek

| Dzień dobry!                            | Widok zniżek                                                                                                    |
|-----------------------------------------|----------------------------------------------------------------------------------------------------|
| Umów wizytę<br>u lekarza                | Użytkownik posiadający zniżkę pracowniczą lub zniżkę multi znajdzie informacje o zniżce<br>w kafelku Zniżki dla Ciebie. |
| Zgłoś szkodę                            |                                                                                                    |
| Kup online                              |                                                                                                    |
| Zniżki dla Ciebie %                     |                                                                                                    |
|                                         |                                                                                                    |
| <b>@</b>                                | Zniżki przedstawione są odrębnie dla każdego produktu, w którym obowiązuje zniżka.                                      |
| Zniżki dla Ciebie                       |                                                                                                    |
| OC osób fizycznych w życiu<br>prywatnym |                                                                                                    |
| PZU Auto AC 50%                         |                                                                                                    |
| PZU Auto NNW 50%                        |                                                                                                    |
| PZU Auto NNW Max 50%                    |                                                                                                    |
| PZU Auto OC                             |                                                                                                    |
| $\frown$                                |                                                                                                    |

| Zniżki dla Ciebie         OC osób fizycznych w życiu prywatnym         Kod zniżki:         30000001171 <%         Jak wykorzystać kod rabatowy? (1) | Po kliknięciu w konkretny produkt Użytkownik zobaczy kod zniżki, który należy podać przed<br>zawarciem umowy ubezpieczenia celem naliczenia zniżki.<br>Po kliknięciu w tekst "Jak wykorzystać kod rabatowy" Użytkownik zostanie przekierowany na<br>stronę, na której będą opisane główne zasady dotyczące zniżek. |
|----------------------------------------------------------------------------------------------------|----------------------------------------------------------------------------------------------------|
| Zniżki dla Ciebie     Obecnie nie mamy dla Ciebie zniżek                                                                                            | <b>Użytkownik bez zniżek</b><br>Dla użytkownika bez zniżek zostanie wyświetlony komunikat o nieposiadaniu zniżek.                                                                                                    |
|                                                                                                    |                                                                                                    |

## 7 Wsparcie dla Użytkownika

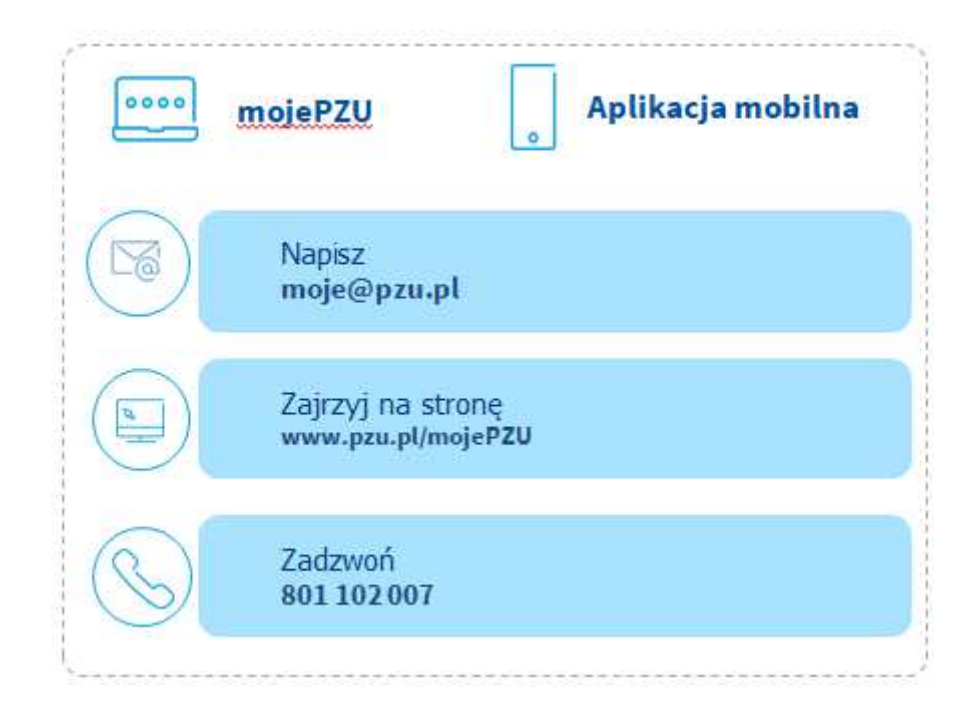